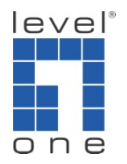

## How to interconnect GSW-2495 & GSW-2472 and setup 802.1Q Tag Based VLAN ?

This tutorial is to configure GSW-2495 as Core switch and interconnects with several Edge switches using 802.1q tagged based VLAN. In this example, we use GSW-2472 as Edge switch.

## Application :

You have offices on multiple floors in a building. Each floor already has an Edge switch connects to a Core switch in the Server room. Now you plan to setup for example Surveillance system in each floor and using existing network connection. The surveillance network will be isolated from the current computer network.

**Topology Explanation :** 

Port 1 of each Edge Switch GSW-2472 will be used for Uplink port Port 2 – 12 of each Edge Switch GSW-2472 will be used for VLAN 2 Computer network Port 13 – 24 of each Edge Switch GSW-2472 will be used for VLAN 3 Surveillance network

GSW-2495 port 1 – 4 is uplink port Port 5 – 14 is VLAN 2 is Computer network Port 15 – 24 is VLAN 3 is Surveillance network

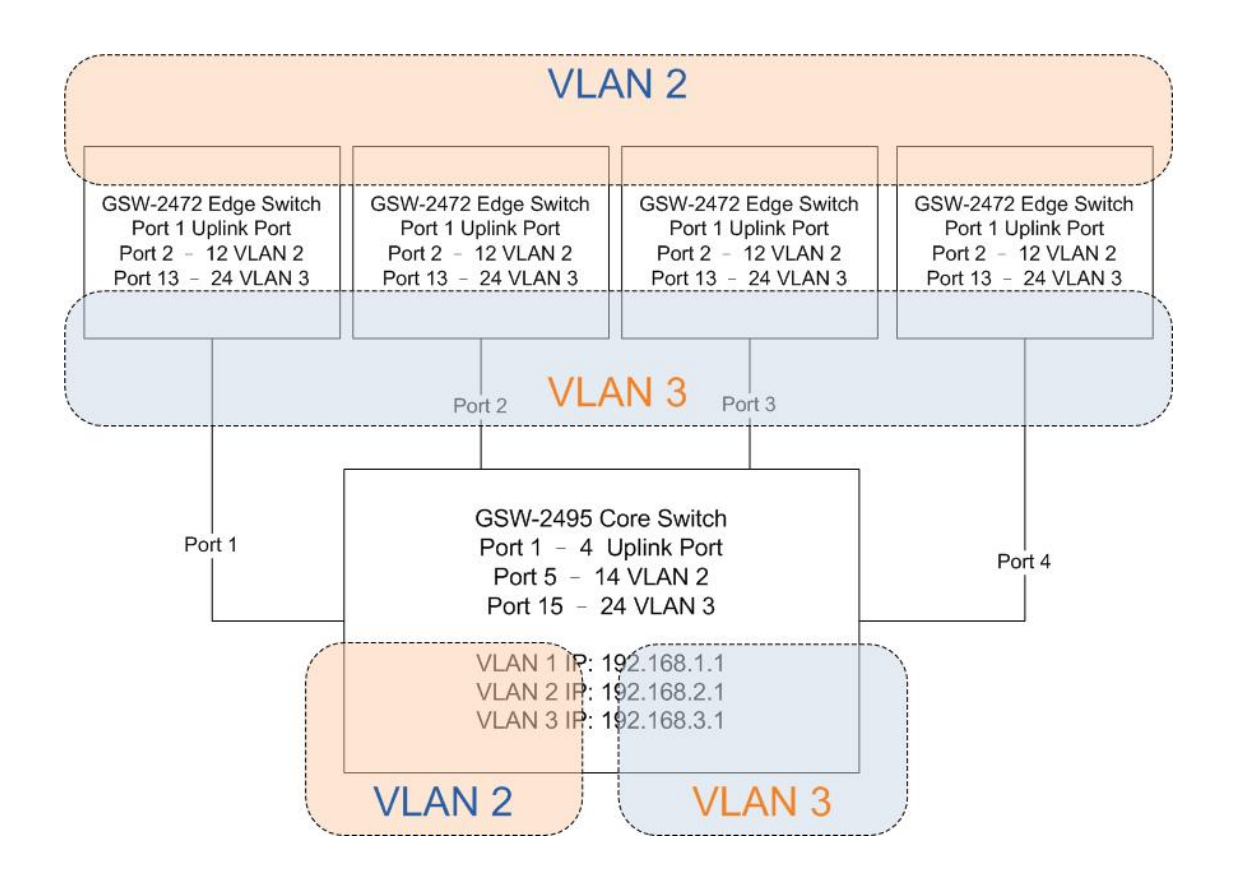

**Configuration Procedure** 

GSW-2495 Core switch

1. Login to GSW-2495 web user interface.

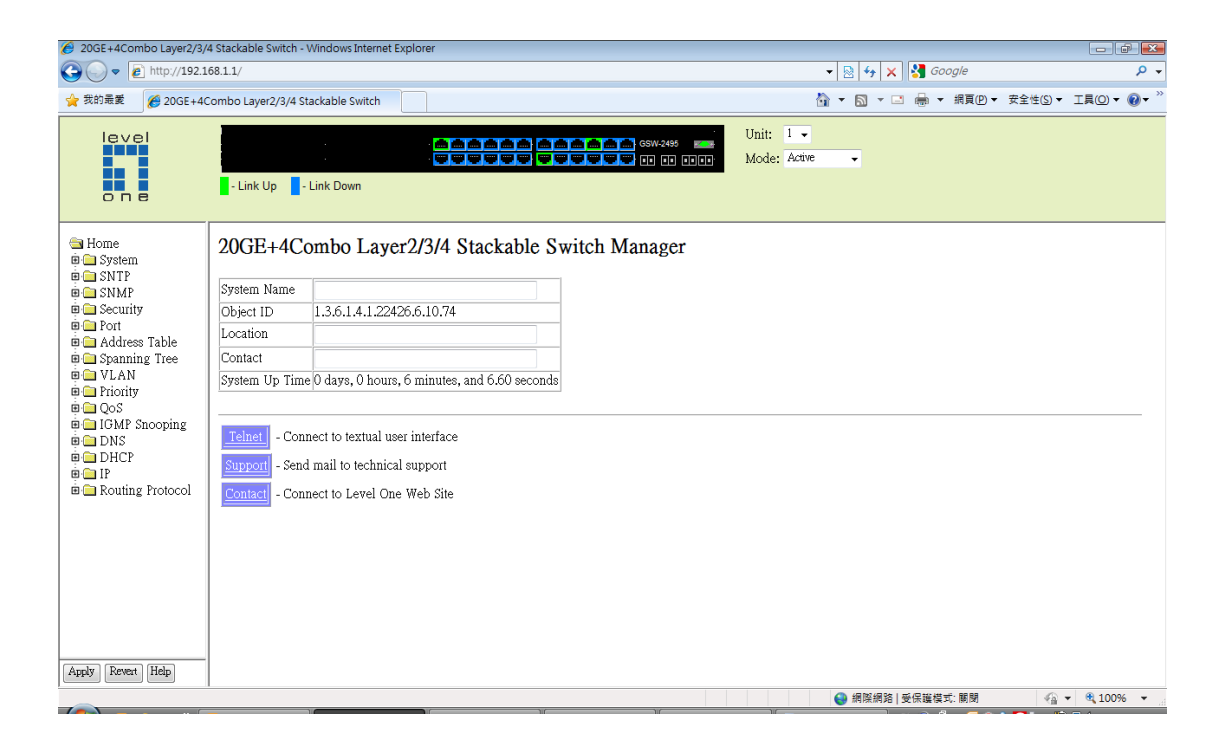

2. VLAN - 802.1Q VLAN - Static list

Create 2 VLANs, VLAN ID 2 & 3, you can assign the VLAN name, tick on enable.

| 6 20GE+4Combo Layer2/3/                                                                                                    | 4 Stackable Switch - Windows Interne                                                                   | at Explorer                                                                    |                                        |
|----------------------------------------------------------------------------------------------------|----------------------------------------------------------------------------------------------------|--------------------------------------------------------------------------------|----------------------------------------|
| 🕒 🗢 🖉 http://192.1                                                                                                    | .68.1.1/                                                                                               |                                                                                | 🗕 🚽 🙀 🗙 🚼 Google 🛛 👂 י                 |
| 🚖 我的最愛 🏼 🌈 20GE+40                                                                                                    | Combo Layer2/3/4 Stackable Switch                                                                      |                                                                                | 🐴 ▼ 🗟 ▼ 🖃 🖶 ▼ 網頁(2)▼ 安全性(3)▼ 工具(2)▼ 🔞▼ |
|                                                                                                    | - Link Up - Link Down                                                                                  |                                                                                | Unit: 1 -<br>Mode: Active -            |
| 🚔 Home<br>🖻 🧰 System                                                                                                    | VLAN Static List                                                                                       |                                                                                |                                        |
| SNTP     SNMP     Security     Port     Socurity     Spanning Tree     VLAN     Socurity     GVLP Statu     Socurity     GVRP Statu     Static Table     Static Table     S | Current:<br>[] Defont/You, Erabled<br>2, Computer Network, Enabled<br>3, Surveillance Network, Enabled | Coddu     VLAN ID (1.4093)       Remove     VLAN Name       Status     Enabled |                                        |
|                                                                                                    |                                                                                                    |                                                                                | ● 和法刑担 支流編長4、開間 ● 100% ●               |

 VLAN – 802.1Q VLAN – Static Table Configure VLAN 2, port 1 to 4 as Tagged, port 5 to 14 as Untagged, port 15 to 24 as None.

| 🟉 20GE+4Combo Layer2/3/4                                  | I Stackal | ole Switch | - Windows Ir  | nternet Explor | er           |       |            |                     |           |      |        |      |                  |                  |                | ð    | x        |
|-----------------------------------------------------------|-----------|------------|---------------|----------------|--------------|-------|------------|---------------------|-----------|------|--------|------|------------------|------------------|----------------|------|----------|
| 🕒 🔾 🗢 🖻 http://192.16                                     | 58.1.1/   |            |               |                |              |       |            |                     | •         | 2 49 | ×      | 🛃 GO | ogle             |                  |                | ۶    | <b>•</b> |
| 🚖 我的最爱 🧭 20GE+4C                                          | ombo L    | ayer2/3/4  | Stackable Sv  | /itch          |              |       |            |                     |           | • 🔊  | - 🗆    | -    | 網頁( <u>P</u> ) ▼ | 安全性( <u>S)</u> ▼ | I具( <u>0</u> ) | - 0  | • **     |
| level                                                     | - Lir     | ık Up      | - Link Down   |                |              |       | ≝ GSW-2495 | Unit: 1<br>Mode: Ad | ▼<br>tive | •    |        |      |                  |                  |                |      |          |
| Home                                                      | VLA       | N: 2 -     | v Network     |                |              |       |            |                     |           |      |        |      |                  |                  |                |      | ^        |
| SNTP      SNMP      Security      Port      Address Table | Status    | B 🗹 Enal   | oled          | r. 1:11        | N            |       | <br>       | <br>                |           |      |        |      |                  |                  |                |      |          |
| 🖲 🗀 Spanning Tree<br>🗏 🔄 VLAN                             | Port<br>1 | l agged    | Ontagged<br>© | ©              | None Irunk M | ember |            |                     |           |      |        |      |                  |                  |                |      |          |
| ia 302.1Q VLAN<br>☐ GVRP Statu =                          | 2<br>3    | 0          | 0             | 0              | 0            |       |            |                     |           |      |        |      |                  |                  |                |      | E        |
| Current Tab                                               | 4<br>5    | 0          | 0             | 0              | 0            |       |            |                     |           |      |        |      |                  |                  |                |      |          |
| Static Table                                              | 6<br>7    | 0          | 0             | 0              | 0            |       |            |                     |           |      |        |      |                  |                  |                |      |          |
| Port Config<br>Trunk Conf                                 | 8<br>9    | 0          | 0             | 0              | 0            |       |            |                     |           |      |        |      |                  |                  |                |      |          |
| Protocol VLA:                                             | 10        | 0          | ۲             | 0              | 0            |       |            |                     |           |      |        |      |                  |                  |                |      |          |
| Priority     QoS                                          | 11        | 0          | 0             | 0              | 0            |       |            |                     |           |      |        |      |                  |                  |                |      |          |
| B ☐ IGMP Snooping                                         | 13        | 0          | 0             | 0              | 0            |       |            |                     |           |      |        |      |                  |                  |                |      |          |
| DHCP     ▼                                                | 14        | 0          | ۲             | ۲              | 0            |       |            |                     |           |      |        |      |                  |                  |                |      |          |
| Apply Revert Help                                         | 15<br>16  | 0          | 0             | 0              | 0            |       |            |                     |           |      |        |      |                  |                  |                |      | -        |
| 完成                                                        |           |            |               |                |              |       |            |                     |           | 🕘 網際 | 網路   受 | 保護模式 | 1: 開閉            |                  | • 🔍 10         | 0% · | •        |

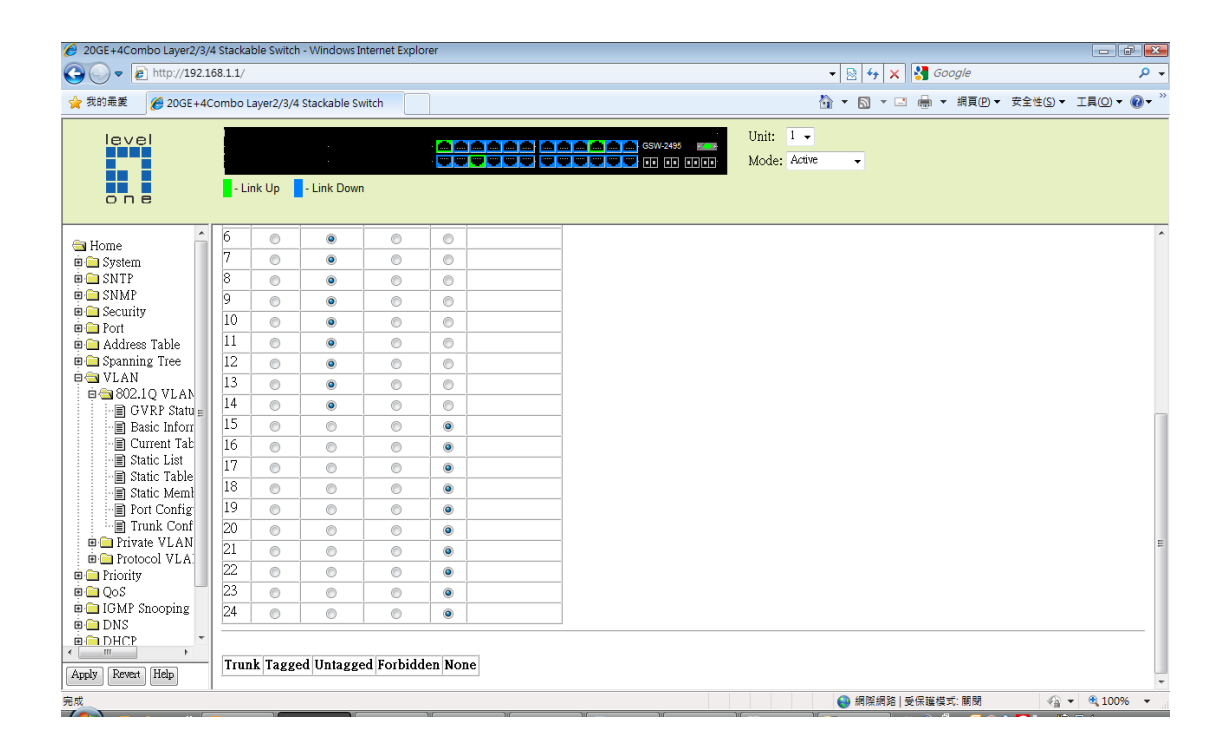

4. Configure VLAN 3, port 1 to 4 as Tagged, port 5 to 14 as None, port 15 to 24 as Untagged.

| 🟉 20GE+4Combo Layer2/3/4 | 4 Stacka | ble Switch        | - Windows I  | nternet Explor | er                |   |                           |              |            |       |                  |                   |           | ×               |
|--------------------------|----------|-------------------|--------------|----------------|-------------------|---|---------------------------|--------------|------------|-------|------------------|-------------------|-----------|-----------------|
| 🕒 🕞 🗢 🙋 http://192.16    | 68.1.1/  |                   |              |                |                   |   |                           | • 🗟          | <b>∻</b> × | 🛃 Goo | gle              |                   |           | ۰ م             |
| ☆ 我的最爱                   | Combo L  | ayer2/3/4         | Stackable Sv | vitch          |                   |   | ł                         | <u>i</u> - 6 | -          | -     | 網頁( <u>P</u> ) ▼ | 安全性( <u>S</u> ) ▼ | 工具(0) ▼ ( | 0• <sup>»</sup> |
|                          | - Lin    | nk Up             | - Link Dowr  | 1              |                   |   | Unit: 1 -<br>Mode: Active | ·            |            |       |                  |                   |           |                 |
| Home                     | VLA      | N: <sup>3</sup> • |              |                |                   |   |                           |              |            |       |                  |                   |           | ^               |
| 🖲 🗀 System               |          | a                 |              |                |                   |   |                           |              |            |       |                  |                   |           |                 |
| 🖮 🧰 SNTP                 | Name     | e Surveilla       | ace Network  |                |                   |   |                           |              |            |       |                  |                   |           |                 |
| B SNMP                   | Statu    | s 🗹 Enal          | oled         |                |                   |   |                           |              |            |       |                  |                   |           |                 |
| 🖻 🧰 Port                 |          |                   |              |                |                   |   |                           |              |            |       |                  |                   |           |                 |
| 🗉 🧰 Address Table        | Port     | Tagged            | Untagged     | Forbidden      | None Trunk Member | r |                           |              |            |       |                  |                   |           |                 |
| B Spanning Tree          | 1        | ۲                 | 0            | 0              | 0                 | - |                           |              |            |       |                  |                   |           |                 |
| @ € 802.1Q VLAN          | 2        | ۲                 | 0            | 0              | 0                 | - |                           |              |            |       |                  |                   |           |                 |
| GVRP Statu ≡             | 3        | ۲                 | 0            | 0              | 0                 |   |                           |              |            |       |                  |                   |           | E               |
| Basic Inforr             | 4        | ۲                 | 0            | 0              | 0                 |   |                           |              |            |       |                  |                   |           |                 |
| Static List              | 5        | 0                 | 0            | 0              | ۲                 |   |                           |              |            |       |                  |                   |           |                 |
| 🗐 Static Table           | 6        | 0                 | 0            | 0              | ۲                 |   |                           |              |            |       |                  |                   |           |                 |
| Static Memb              | 7        | ۲                 | 0            | 0              | ۲                 |   |                           |              |            |       |                  |                   |           |                 |
| Trunk Conf               | 8        | 0                 | 0            | 0              | ۲                 | _ |                           |              |            |       |                  |                   |           |                 |
| 🗉 🗀 Private VLAN         | 9        | 0                 | 0            | 0              | ۲                 | _ |                           |              |            |       |                  |                   |           |                 |
| 🗉 🧰 Protocol VLA         | 10       | 0                 | 0            | 0              | ۲                 | _ |                           |              |            |       |                  |                   |           |                 |
| Priority                 | 11       | 0                 | 0            | 0              | ۲                 |   |                           |              |            |       |                  |                   |           |                 |
| in □ IGMP Snooping       | 12       | 0                 | 0            | 0              | ۲                 | _ |                           |              |            |       |                  |                   |           |                 |
| 🖷 🧰 DNS                  | 13       | ۲                 | 0            | 0              | ۲                 |   |                           |              |            |       |                  |                   |           |                 |
| DHCP *                   | 14       | 0                 | 0            | 0              | ۲                 |   |                           |              |            |       |                  |                   |           |                 |
| Apply Revet Help         | 15       | 0                 | ۲            | 0              | 0                 |   |                           |              |            |       |                  |                   |           |                 |
| rappy result indp        | 16       | 0                 | ۲            | 0              | 0                 |   |                           |              |            | _     |                  | ~                 | -         | -               |
| 完成                       |          |                   |              |                |                   |   |                           | - 😔 網        | 際網路   受    | 保護模式  | : 開閉             |                   | • • 100%  | •               |

| 20GE+4Combo Layer2/3/4    | 4 Stacka | ble Switch | - Windows Ir | nternet Explo | rer     |           |             |             |        |           |                  |                                                          | p 🔀                     |
|---------------------------|----------|------------|--------------|---------------|---------|-----------|-------------|-------------|--------|-----------|------------------|----------------------------------------------------------|-------------------------|
| 🕒 🕞 🔻 🙋 http://192.14     | 68.1.1/  |            |              |               |         |           |             | 🔻 🗟 🍫       | × 🔚    | Google    |                  |                                                          | • ۹                     |
| 🚖 我的最愛 🧭 20GE+40          | Combo L  | ayer2/3/4  | Stackable Sv | vitch         |         |           |             | 👌 🔹 🔊       | - 🗆 🖶  | ▼ 網頁(₽) ▼ | 安全性( <u>S)</u> ▼ | I <u></u> ,(0) ►                                         | <b>@</b> ▼ <sup>»</sup> |
| level                     |          |            |              |               |         |           | Unit: 1 🗸   |             |        |           |                  |                                                          |                         |
|                           |          |            |              |               |         |           | Mode: Activ | e <b>-</b>  |        |           |                  |                                                          |                         |
|                           | - Li     | nk Up      | - Link Down  | 1             |         |           | -           |             |        |           |                  |                                                          |                         |
| one                       | Ξ.       | 1.1        |              |               |         |           |             |             |        |           |                  |                                                          |                         |
| - Uama                    | 6        | 0          | 0            | 0             | •       | -         |             |             |        |           |                  |                                                          | *                       |
| ii iii System             | 7        | 0          | 0            | 0             | ۲       | -         |             |             |        |           |                  |                                                          |                         |
| 🗉 🧰 SNTP                  | 8        | 0          | 0            | 0             | ۲       |           |             |             |        |           |                  |                                                          |                         |
| 🖻 🧰 SNMP                  | 9        | 0          | 0            | 0             | ۲       |           |             |             |        |           |                  |                                                          |                         |
| B Port                    | 10       | 0          | 0            | 0             | ۲       |           |             |             |        |           |                  |                                                          |                         |
| 🖲 🦲 Address Table         | 11       | 0          | 0            | 0             | ۲       |           |             |             |        |           |                  |                                                          |                         |
| 🗉 🧰 Spanning Tree         | 12       | 0          | 0            | 0             | ۲       |           |             |             |        |           |                  |                                                          |                         |
| ⊟⊂⊒ VLAN<br>⊨⊖=80210 VLAN | 13       | 0          | 0            | 0             | ۲       |           |             |             |        |           |                  |                                                          |                         |
| GVRP Statu =              | 14       | 0          | 0            | 0             | ۲       | _         |             |             |        |           |                  |                                                          |                         |
| 🖃 Basic Inforr            | 15       | 0          | ۲            | 0             | 0       | _         |             |             |        |           |                  |                                                          |                         |
| Current Tab               | 16       | 0          | ۲            | 0             | 0       | _         |             |             |        |           |                  |                                                          |                         |
| Static Lisi               | 17       | 0          | ۲            | 0             | 0       | _         |             |             |        |           |                  |                                                          |                         |
| Static Memb               | 18       | 0          | ۲            | 0             | 0       | _         |             |             |        |           |                  |                                                          |                         |
| Port Config               | 19       | 0          | ۲            | 0             | 0       | _         |             |             |        |           |                  |                                                          |                         |
| 🖃 🗐 Private VI AN         | 20       | 0          | ۲            | 0             | 0       | _         |             |             |        |           |                  |                                                          | -                       |
| Protocol VLA:             | 21       | 0          | ۲            | 0             | 0       | _         |             |             |        |           |                  |                                                          |                         |
| 🗉 🧰 Priority              | 22       | 0          | ۲            | 0             | 0       | _         |             |             |        |           |                  |                                                          |                         |
|                           | 23       | 0          | ۲            | 0             | 0       | _         |             |             |        |           |                  |                                                          |                         |
| in in the support         | 24       | 0          | ۲            | 0             | 0       |           |             |             |        |           |                  |                                                          |                         |
| B DHCP -                  |          |            |              |               |         |           |             |             |        |           |                  |                                                          |                         |
|                           | Trun     | k Tagge    | d Untagge    | d Forbidd     | en None |           |             |             |        |           |                  |                                                          |                         |
| Apply Kevert Help         |          |            |              |               |         |           |             |             |        |           |                  |                                                          | *                       |
| 完成                        | _        |            |              |               | ))()    | ).<br>الر | ) (         | ● 網際総<br>11 | 路  受保護 | [模式: 開閉   |                  | <ul> <li>• • • • • • • • • • • • • • • • • • •</li></ul> | 6 <b>•</b>              |

You may change the IP address of GSW-2495 under different VLAN interface.
 IP – General – Routing Interface

These steps are not necessary, configuring IP address will make web user interface configuration in different VLAN easier.

| 6 20GE+4Combo Layer2/3/4                                                                                                    | Stackable Switch - Windows Inte                                              | ernet Explorer                                                                                                    |          |                             |                 |                       |
|----------------------------------------------------------------------------------------------------|------------------------------------------------------------------------------|----------------------------------------------------------------------------------------------------|----------|-----------------------------|-----------------|-----------------------|
| 🕒 🗢 🖉 http://192.16                                                                                                    | 58.1.1/                                                                      |                                                                                                    |          | ▼                           | 😙 🗙 🚼 Google    | - م                   |
| 🚖 我的最爱 🏾 🏉 20GE+4C                                                                                                    | ombo Layer2/3/4 Stackable Swit                                               | ch                                                                                                    |          | â • 🖻                       | ▼ 🖃 🖶 ▼ 網頁(2)▼  | 安全性(5)▼ 工具(2)▼ ??▼ ** |
| one                                                                                                    | - Link Up                                                                    |                                                                                                    | 65W-2485 | Unit: 1 -<br>Mode: Active - |                 |                       |
| GVRP Statu                                                                                                    | Routing Interface                                                            |                                                                                                    |          |                             |                 |                       |
| Cuttern Lat     Static List     Static List     Static List     Static Table     Static Meni     Port Config     Port Config     Protrool VLA:     Protrool VLA:     Protrool VLA:     Protroity     OAS     OB Protocol VLA:     Protroity     OAS     OB Protocol VLA:     Protroity     OAS     OB Protocol VLA:     Protroity     OAS     OB Protocol VLA:     Protroity     OAS     OB Protocol VLA:     OAS     OB Protocol VLA:     OAS     OAS     OB Protocol VLA:     OAS     OAS     OB Protocol VLA:     OAS     OAS | VLAN<br>IP Address Mode<br>IP Address<br>Subnet Mask<br>Set IP Configuration | 1         •           Senic         •           192.168.1.1         255.255.255.0           Remove IP Address         • |          |                             |                 |                       |
| 完成                                                                                                    |                                                                              |                                                                                                    |          | 😜 網際                        | 發網路   受保護模式: 關閉 | 🖓 🕶 🔍 100% 👻          |

6. Here we use 192.168.2.1 / 255.255.255.0 as VLAN 2's IP address.

You can then access GSW-2495's web user interface with IP address 192.168.2.1 while you are in VLAN 2 ports, in the mean time you computer also have to be configured with Fixed IP address from 192.168.2.2 - 254.

| 6 20GE+4Combo Layer2/3/4                                                            | Stackable Switch - Windows Inte | rnet Explorer      |   |                             |               | - 0 🔀               |
|-------------------------------------------------------------------------------------|---------------------------------|--------------------|---|-----------------------------|---------------|---------------------|
| 🕒 🗢 🖉 http://192.16                                                                 | 58.1.1/                         |                    |   | - 🛛 😽 🗙                     | Soogle 🖁      | ۍ م                 |
| 🚖 我的最愛 🏾 🏉 20GE+4C                                                                  | ombo Layer2/3/4 Stackable Swite | :h                 |   | 🟠 🔻 🖾 👻 🛛                   | 3 🖶 🔻 網頁(2) 🕶 | 安全性(5)▼ 工具(0)▼ 🕢▼ 🎽 |
|                                                                                     | - Link Up                       |                    |   | Unit: 1 •<br>Mode: Active • |               |                     |
| GVRP Statu                                                                          | Routing Interface               |                    |   |                             |               |                     |
| Static Hist                                                                         | VLAN                            | 2 -                |   |                             |               |                     |
| Trunk Conf                                                                          | IP Address Mode                 | Static 💌 Primary 👻 |   |                             |               |                     |
| Private VLAN     Protocol VLA                                                       | IP Address                      | 192.168.2.1        |   |                             |               |                     |
| 🖲 🗀 Priority                                                                        | Subnet Mask                     | 255.255.255.0      |   |                             |               |                     |
| <ul> <li>■ IGMP Snooping</li> <li>■ DNS</li> <li>■ DHCP =</li> <li>■ HCP</li> </ul> | Set IP Configuration            | Remove IP Address  | - |                             |               |                     |
| i                                                                                   | Restart DHCP                    |                    |   |                             |               |                     |
| 🗏 🗀 ARP<br>🖶 🦳 IGMP                                                                 |                                 |                    |   |                             |               |                     |
| Catistics     Catistics     Catistics                                               |                                 |                    |   |                             |               |                     |
| Multicast Rout     VRRP                                                             |                                 |                    |   |                             |               |                     |
| Apply Revert Help                                                                   |                                 |                    |   |                             |               |                     |
| 完成                                                                                  |                                 |                    |   | 😜 網際網路                      | 受保護模式: 關閉     | 🖓 🕶 🔍 100% 💌        |

7. Here we use 192.168.3.1 / 255.255.255.0 as VLAN 3's IP address.

You can then access GSW-2495's web user interface with IP address 192.168.3.1 while you are in VLAN 3 port, in the mean time you computer also have to be configured with Fixed IP address from 192.168.3.2 - 254.

| 🟉 20GE+4Combo Layer2/3/                                                                                                    | 4 Stackable Switch - Windows Inf                                                             | ernet Explorer                                                                           |                                 |                              |                                        |
|----------------------------------------------------------------------------------------------------|----------------------------------------------------------------------------------------------|------------------------------------------------------------------------------------------|---------------------------------|------------------------------|----------------------------------------|
| 🕒 🗢 💌 🔊 http://192.1                                                                                                    | .68.1.1/                                                                                     |                                                                                          | ▼ 🗟 49                          | 🗙 🚼 Google                   | + م                                    |
| 🚖 我的最愛 🏾 🏉 20GE+40                                                                                                    | Combo Layer2/3/4 Stackable Swi                                                               | tch                                                                                      | 🖄 <b>-</b> 🖻 -                  | 🖸 🖶 🔻 網頁(P) 🔻                | 安全性(5)▼ 工具(0)▼ 🕢▼ "                    |
|                                                                                                    | - Link Up - Link Down                                                                        |                                                                                          | <br>Unit: 1 -<br>Mode: Active - |                              |                                        |
| GVRP Statu                                                                                                    | Routing Interface                                                                            | ;                                                                                        |                                 |                              |                                        |
| Static List  Static Table  Static Meml  Static Meml  Static Meml  Port Config  Frivate VLAN  Protocol VLAN  Protocol VLAN  DNS  DHCP  Conformate Cohastent  Cohastent  Cohasten | VLAN<br>IP Address Mode<br>IP Address<br>Subnet Mask<br>Set IP Configuration<br>Restart DHCP | 3     •       Static     •       192.168.3.1       255.255.255.0       Remove IP Address |                                 |                              |                                        |
| Apply Revert Help                                                                                                    |                                                                                              |                                                                                          |                                 | 次   코 /급 12 12 12 - 12 88 88 | () _ @ 1007( _                         |
| 70 7%                                                                                                    |                                                                                              | hir hir                                                                                  | ● 網際網                           | □□□」支沃護保丸:開閉                 | 4 <sup>3</sup> ▲ 4 T00% ▲ <sup>3</sup> |

8. VLAN – 802.1Q VLAN – Port Configuration.

Port 1 to 4 PVID is 1. Port 5 to 14 PVID is 2 Port 15 to 24 PVID is 3 Leave the rest unchanged.

| 20GE+4Combo Layer2/3/4                            | Stackable Switc | h - Windows Interne      | t Explorer           |                |                                                 |                                                  |                                                       |                  |                 |
|---------------------------------------------------|-----------------|--------------------------|----------------------|----------------|-------------------------------------------------|--------------------------------------------------|-------------------------------------------------------|------------------|-----------------|
| 🕒 🗢 🖉 http://192.16                               | 8.2.1/          |                          |                      |                |                                                 | -                                                | 🗟 😽 🗙 🛃 Google                                        |                  | ۍ م             |
| 🖕 我的最愛 🏾 🏀 20GE+4Ce                               | ombo Layer2/3/  | 4 Stackable Switch       |                      |                |                                                 | <u>à</u>                                         | ▼ 🗟 ▼ 🖃 🖶 ▼ 網頁座 ▼                                     | 安全性( <u>S)</u> ▼ | iqo • 🕢 * 🕺     |
| level<br>one                                      | - Link Up       | - Link Down              |                      |                | 66W-249<br>7 7 7 7 7 11 11 1                    | Unit: 1 -<br>Mode: Active                        | •                                                     |                  |                 |
| Home<br>B System<br>SNTP                          | VLAN P          | Port Configu             | iration              |                |                                                 |                                                  |                                                       |                  | î               |
| B SNMP<br>B Security<br>B Port<br>B Address Table | Port PVID       | Acceptable<br>Frame Type | Ingress<br>Filtering | GVRP<br>Status | GARP Join Timer<br>(Centi Seconds)(20-<br>1000) | GARP Leave Timer<br>(Centi Seconds)(60-<br>3000) | GARP LeaveAll Timer<br>(Centi Seconds)(500-<br>18000) | Mode             | Trunk<br>Member |
| 🗏 🧰 Spanning Tree                                 | 1 1             | ALL 👻                    | 🔲 Enabled            | 🔲 Enabled      | 20                                              | 60                                               | 1000                                                  | Hybrid 👻         |                 |
| ia de VLAN                                        | 2 1             | ALL 👻                    | 🔲 Enabled            | 🔲 Enabled      | 20                                              | 60                                               | 1000                                                  | Hybrid 👻         | E               |
| GVRP Statu =                                      | 3 1             | ALL 👻                    | 🔲 Enabled            | 🔲 Enabled      | 20                                              | 60                                               | 1000                                                  | Hybrid 🗸         |                 |
| Basic Inforr                                      | 4 1             | ALL 👻                    | 🔲 Enabled            | 🔲 Enabled      | 20                                              | 60                                               | 1000                                                  | Hybrid 👻         |                 |
| Static List                                       | 5 2             | ALL 👻                    | 🔲 Enabled            | 🔲 Enabled      | 20                                              | 60                                               | 1000                                                  | Hybrid 👻         |                 |
| Static Table                                      | 6 2             | ALL 👻                    | 🔲 Enabled            | 🔲 Enabled      | 20                                              | 60                                               | 1000                                                  | Hybrid 👻         |                 |
| Port Config                                       | 7 2             | ALL 👻                    | 🔲 Enabled            | 🔲 Enabled      | 20                                              | 60                                               | 1000                                                  | Hybrid 👻         |                 |
| Trunk Conf                                        | 8 2             | ALL 👻                    | Enabled              | 🔲 Enabled      | 20                                              | 60                                               | 1000                                                  | Hybrid 👻         |                 |
| Protocol VLA                                      | 9 2             | ALL 👻                    | 🔲 Enabled            | 🔲 Enabled      | 20                                              | 60                                               | 1000                                                  | Hybrid 👻         |                 |
| 🗎 🧰 Priority                                      | 10 2            | ALL 👻                    | 🔲 Enabled            | 🔲 Enabled      | 20                                              | 60                                               | 1000                                                  | Hybrid 👻         |                 |
| ■ QOS<br>■ □ IGMP Snooping                        | 11 2            | ALL 👻                    | Enabled              | 🔲 Enabled      | 20                                              | 60                                               | 1000                                                  | Hybrid 👻         |                 |
| 🗉 🧰 DNS                                           | 12 2            | ALL 👻                    | Enabled              | 🔲 Enabled      | 20                                              | 60                                               | 1000                                                  | Hybrid 👻         |                 |
|                                                   | 13 2            | ALL 👻                    | 🔲 Enabled            | 🔲 Enabled      | 20                                              | 60                                               | 1000                                                  | Hybrid 👻         |                 |
| Apply Revert Help                                 | 14 2            | ALL 👻                    | 🔲 Enabled            | 🔲 Enabled      | 20                                              | 60                                               | 1000                                                  | Hybrid 👻         | -               |
| 完成                                                |                 |                          |                      |                |                                                 |                                                  | 🌏 網際網路   受保護模式: 開閉                                    |                  | 🔍 100% 🔻        |

| 20GE+4Combo Layer2/3/4       | Stackable Swit | ch - Windows Internet | Explorer           |          |              |                       | -                      |           |
|------------------------------|----------------|-----------------------|--------------------|----------|--------------|-----------------------|------------------------|-----------|
| 🕒 🔍 🔻 🙋 http://192.16        | 8.2.1/         |                       |                    |          |              | 🕶 🗟 🍫 🗙 🔧 Google      |                        | • ٩       |
| 🚖 我的最愛 🏾 🏉 20GE+4Cc          | ombo Layer2/3, | /4 Stackable Switch   |                    |          | 6            | ▶ ▼ 🔝 ▼ 🖃 🖶 ▼ 網頁(P) ▼ | 安全性( <u>S</u> ) ▼ 工具(( | ) • 🕡 • » |
| leviel.                      | 1              |                       |                    |          | Init 1 -     |                       |                        |           |
| level                        |                |                       |                    | GSW-2493 | Mode: Active | _                     |                        |           |
|                              |                |                       |                    |          | Mode. India  |                       |                        |           |
| one                          | - Link Op      | - LINK DOWN           |                    |          |              |                       |                        |           |
|                              | 0 2            | ALL V                 | Enabled Enable     | a 20     |              | 1000                  | nyana 👻                |           |
| 🔄 Home                       | 7 2            | ALL 👻                 | Enabled Enable     | d 20     | 60           | 1000                  | Hybrid 👻               |           |
| B System                     | 8 2            | ALL 👻                 | Enabled Enable     | d 20     | 60           | 1000                  | Hybrid 🗸               |           |
| 🗉 🧰 SNMP                     | 9 2            | ALL 👻                 | 🗖 Enabled 📄 Enable | d 20     | 60           | 1000                  | Hybrid 👻               |           |
| Security     Port            | 10 2           | ALL 👻                 | 🗆 Enabled 📄 Enable | d 20     | 60           | 1000                  | Hybrid 👻               |           |
| 🗉 🦳 Address Table            | 11 2           | ALL 👻                 | Enabled Enable     | d 20     | 60           | 1000                  | Hybrid 👻               |           |
| ⊕ 🛄 Spanning Tree<br>⊨⇔ VLAN | 12 2           | ALL 🗸                 | Enabled Enable     | d 20     | 60           | 1000                  | Hybrid 🗸               |           |
| @ @ 802.1Q VLAN              | 13 2           | ALL 👻                 | Enabled Enable     | d 20     | 60           | 1000                  | Hybrid 🗸               |           |
| GVRP Statu =                 | 14 2           | ALL 👻                 | Enabled Enable     | d 20     | 60           | 1000                  | Hybrid 🗸               |           |
| Current Tab                  | 15 3           | ALL 🗸                 | Enabled Enable     | d 20     | 60           | 1000                  | Hybrid 🗸               |           |
| Static List                  | 16 3           | ALL 👻                 | Enabled Enable     | d 20     | 60           | 1000                  | Hybrid 🗸               |           |
| Static Memb                  | 17 3           | ALL 👻                 | Enabled Enable     | d 20     | 60           | 1000                  | Hybrid 🗸               |           |
| Port Config                  | 18 3           | ALL 🗸                 | Enabled Enable     | d 20     | 60           | 1000                  | Hybrid 🗸               |           |
| Private VLAN                 | 19 3           | ALL 🗸                 | Enabled Enable     | d 20     | 60           | 1000                  | Hybrid 🗸               | E         |
| Protocol VLA                 | 20 3           | ALL 👻                 | Enabled Enable     | d 20     | 60           | 1000                  | Hybrid 🗸               |           |
| Des Cos                      | 21 3           | ALL 👻                 | Enabled Enable     | d 20     | 60           | 1000                  | Hybrid 🗸               |           |
| B G IGMP Snooping            | 22 3           | ALL 👻                 | Enabled Enable     | d 20     | 60           | 1000                  | Hybrid 👻               |           |
|                              | 23 3           | ALL 👻                 | Enabled Enable     | d 20     | 60           | 1000                  | Hybrid 👻               |           |
|                              | 24 3           | ALL 🗸                 | Enabled Enable     | d 20     | 60           | 1000                  | Hybrid 🗸               |           |
| Apply Revert Help            | r              |                       |                    |          |              |                       |                        | *         |
| 完成                           | 1              | W.                    | ) Mr               | ))())(   | )            | 網際網路   受保護模式: 開閉      | <u></u>                | 100% 👻    |

## GSW-2472 Edge switch configuration.

9. Please enter GSW-2472 web user interface.

VLAN configuration.

| C LevelOne OSW-2472TOX Web Smart Switch - Windows Internet Explorer                                                                                                    |                     |                 |                 |
|----------------------------------------------------------------------------------------------------|---------------------|-----------------|-----------------|
| G - Atty-/192.168.1.100/7297AB27/                                                                                                    |                     | Google          | P.              |
| 😭 🗇 🖉 LevelOne OSW-2472TOX Web Smart Switch                                                                                                    |                     | 💁 • 🗟 · 👼 • 🕞 🔊 | @•• () IA() - " |
| LevelOne GSW-2472TGX                                                                                                    | VLAN Configuration  |                 |                 |
| Port Status     Port Configuration     Trunk Configuration     VLAN Configuration     OoS Configuration     OoS Configuration     OoS Configuration     Advanced Switch Configuration     Pardwork Configuration     Paravork Configuration     Paravork System Default Setting     Restore System Default Setting     Restore System Default Setting     Portogration     P Configuration     Double System Information     Portogration | Lorde Configuration |                 |                 |
| 光成                                                                                                    |                     | 🕞 😜 #914#96     | ت 🗉 🔍           |

10. Select 802.1Q.

| 🖉 LevelOne GSW-2472TGX Web Smart Switch - Windows Internet Explorer                                                                                                    |                                                                                                    |
|----------------------------------------------------------------------------------------------------|----------------------------------------------------------------------------------------------------|
| G 🕢 - 👔 http://192.168.1.100/7297AD27/                                                                                                    |                                                                                                    |
| 👷 🕸 😰 LevelOne 03W-2472T0X Web Smart Switch                                                                                                    | 💁 • 🗊 - 👼 • 🕞 #A O • 🍏 I A O • "                                                                                |
| <ul> <li>Impulsion 11007973207</li> <li>Impulsion 11007973207</li></ul> | VLAN Configuration<br>VLAN Mode: 180212 VLAN Group List:<br>1<br>Advanced 802.12 VLAN Setting<br>Date: Additive |
| 光成                                                                                                    |                                                                                                    |

11. Select VLAN group 1. Configure port 2 to 26 as "------", leave port 1 "untagged". Now you should connect your computer to port 1 for further configuration.

| C LevelOne CSW-2472TCX Web Smart Switch - Windows Internet Explorer                                                                      |                                                                                                    | and the lower |               |
|----------------------------------------------------------------------------------------------------|----------------------------------------------------------------------------------------------------|---------------|---------------|
| 🖌 🎸 😰 helyelioze d'SW-2472TOX Web Smart Switch                                                                                           |                                                                                                    |               | @ • @ IA@ • " |
| LevelOne G5W-2472TGX                                                                                                    | Edit a 802.1Q VLAN Group                                                                                                    |               |               |
| For Sealus<br>Port Configuration<br>Trunk Configuration<br>• Port Monitoring Configuration<br>• Oos Configuration<br>• Bandwidth Control | VLAN ID : 1 Port.01 : [Unsgan] v Port.02 : v Port.03 : v Port.04 : v Port.05 : v Port.07 : v Port.08 : v Port.07 : v Port.08 : v Port.07 : v Port.08 : v Port.07 : v Port.08 : v Port.07 : v Port.08 : v Port.07 : v Port.08 : v Port.07 : v Port.08 : v Port.07 : v Port.08 : v Port.07 : v Port.08 : v Port.07 : v Port.08 : v Port.08 : v Po |               |               |
| Logout                                                                                                    | Port.13:         w         Port.14:         w         Port.15:         w         v           Port.16:         w         Port.17:         w         Port.18:         w           Port.19:         w         Port.17:         w         Port.18:         w           Port.19:         w         Port.20:         w         Port.21:         w           Port.22:         w         Port.23:         w         Port.24:         w                                                                                                    |               |               |
|                                                                                                    | (Varay)                                                                                                    |               |               |
|                                                                                                    |                                                                                                    |               |               |
|                                                                                                    |                                                                                                    |               |               |
|                                                                                                    |                                                                                                    |               |               |
|                                                                                                    |                                                                                                    |               |               |
| ۶¢                                                                                                    |                                                                                                    |               |               |

12. Return to VLAN configuration page and click on "Add new".

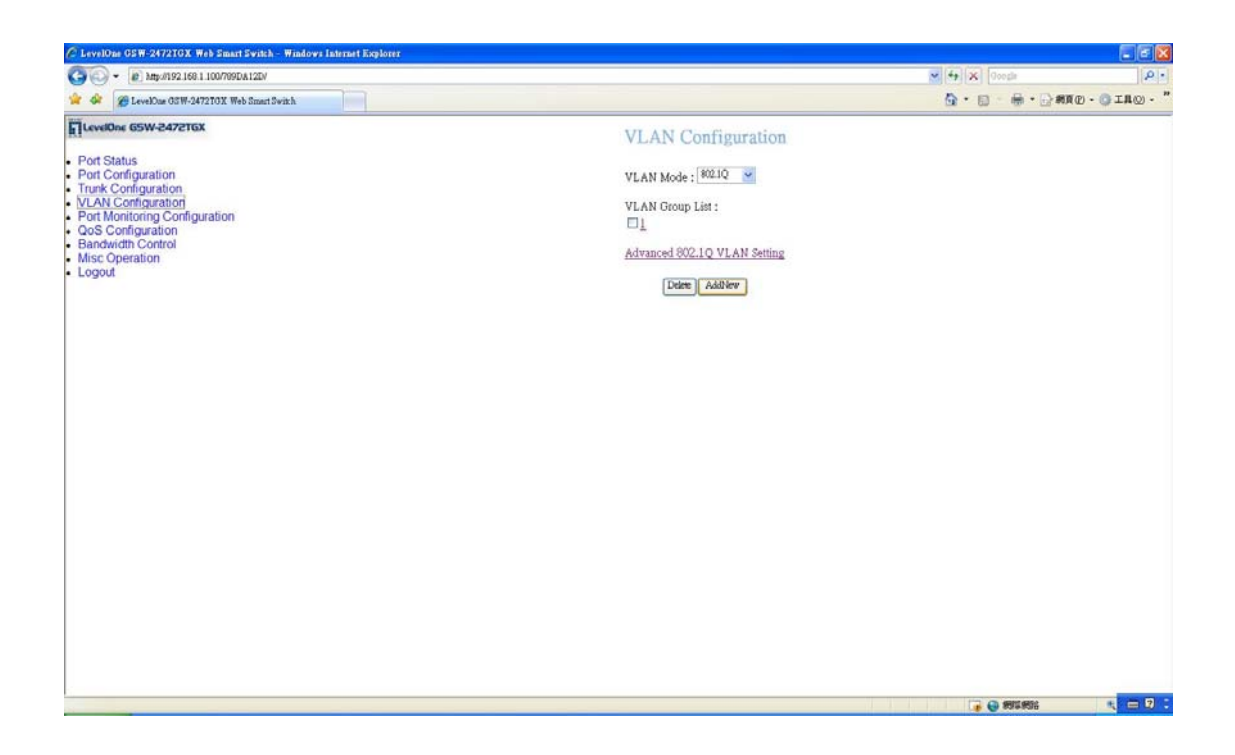

13. Input VLAN ID "2". Port 1 Tagged, port 2 to 12 untagged, and port 13 to 26 "-----".

| ClevelOne GSW-24721GX Web Smart Switch - Windows Internet Explorer                                                                                                    |                                                                                                    | al Zilla Inun                            |                 |
|----------------------------------------------------------------------------------------------------|----------------------------------------------------------------------------------------------------|------------------------------------------|-----------------|
| * * EcvelOas GSW-2472TOX Web Smart Switch                                                                                                    |                                                                                                    | (1)(1)(1)(1)(1)(1)(1)(1)(1)(1)(1)(1)(1)( | (D - ) IA() - " |
| I Levions GSW-2472TGX Port Status Port Configuration Trunk Configuration OutSon (granting Configuration) OutSon (granting Configuration) OutSon (granting Configuration) Description Description Desc | Add a 802.1Q VLAN Group         VLAN ID: <ul> <li>Quartine</li> <li>PortA0:</li> <li>Umartine</li> <li>PortA0:</li> <li>Umartine</li> <li>PortA0:</li> <li>Umartine</li> <li>PortA0:</li> <li>Umartine</li> <li>PortA0:</li> <li>Umartine</li> <li>PortA0:</li> <li>Umartine</li> <li>PortA0:</li> <li>Umartine</li> <li>PortA0:</li> <li>Umartine</li> <li>PortA1:</li> <li>Umartine</li> <li>PortA1:</li> <li>PortA1:&lt;</li></ul> |                                          |                 |

14. Input VLAN ID "3". Port 1 Tagged, port 2 to 12 and port 25 & 26 "------", and port 13 to 24 "untagged".

| C LevelOne GSW-2472TGX Web Smart Switch - Windows Internet Explorer |                                                                                                    |                                       |                                                |
|---------------------------------------------------------------------|----------------------------------------------------------------------------------------------------|---------------------------------------|------------------------------------------------|
| (3 (2) * [#] http://192.168.1.100/789DA12D/                         |                                                                                                    | M M Google                            | P.                                             |
| 😭 🐼 🍘 LevelOas GSW-2472TOX Web Smart Switch                         |                                                                                                    | ▲ • □ • ● • □ #0                      | @•@IA@•"                                       |
|                                                                     | Add a 802.10 VLAN Chroup         VLA III:       Image: Chroup         Porto       Image: Chroup       Image: Chroup         Porto       Image: Chroup       Image: Chroup       Image: Chroup         Porto       Image: Chroup       Image: Chroup       Image: Chroup       Image: Chroup         Porto       Image: Chroup       Image: Chroup       Image: Chroup       Image: Chroup       Image: Chroup         Porto       Image: Chroup       Image: Chroup | • • • • • • • • • • • • • • • • • • • | <u>0</u> - <u>3</u> IA <u>0</u> - <sup>-</sup> |
| Ert                                                                 |                                                                                                    | 🕞 😜 #915 #856                         | ت 🗅 🔍                                          |

15. Now you should be able to test the VLAN communication and isolation between switches.